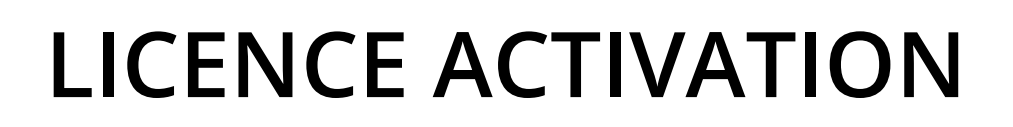

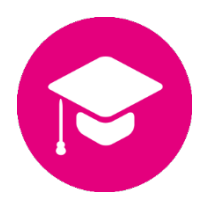

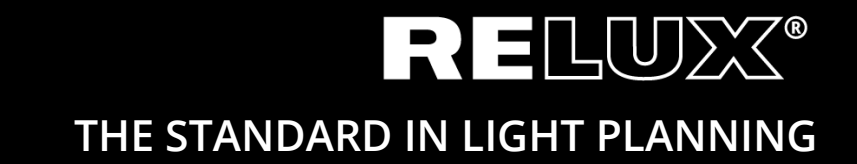

Version 1.1 Juin 2019 Relux Informatik AG – Tous droits réservés

### 0 Contents

### 0.1 Historique des versions

1.0 11.10.2017 Stu/Hi texte définitif

1.1 17.06.2019 Stu/Her Lier & CD

# Principale et sous-titres

| Introduction                                | 4                                                                                                    |
|---------------------------------------------|----------------------------------------------------------------------------------------------------|
|                                             | 4                                                                                                    |
| Installation de ReluxDesktop                | 4                                                                                                    |
| Licences uniques                            | 4                                                                                                    |
| Licence Réseau                              | 6                                                                                                    |
| Serveur de licences                         | 6                                                                                                    |
| Installation du CodeMeter User Runtime      | 6                                                                                                    |
| Configuration du "CodeMeter User Runtime »  | 7                                                                                                    |
| Activate the licence                        | 7                                                                                                    |
| Client                                      | 7                                                                                                    |
| Installation de ReluxDesktop                | 7                                                                                                    |
| ReluxDesktop ne peut pas trouver de licence | 7                                                                                                    |
|                                             | Introduction<br>Installation de ReluxDesktop<br>Licences uniques<br>Licence Réseau<br>Serveur de licences<br>Installation du CodeMeter User Runtime<br>Configuration du "CodeMeter User Runtime »<br>Activate the licence<br>Client<br>Installation de ReluxDesktop<br>ReluxDesktop ne peut pas trouver de licence |

## 1 Introduction

Tous les add-ons dans ReluxDesktop sont protégés par CodeMeter (de <u>Wibu-Systems</u>). Après leur acquisition, ces licences doivent être enregistrées une fois seulement, ou une fois par an, à CmContainer (hardlock USB ou ordinateur).

En premier lieu, merci d'installer l'application ReluxDesktop. Pour plus de détails, voir le chapitre 2. Pour activer la licence, merci de suivre les instructions du chapitre 3 pour les licences uniques ou le chapitre 4 pour les licences en réseau.

### 2 Installation de ReluxDesktop

Télécharger et installer la dernière version de ReluxDesktop. <u>downloads.relux.com</u>

### 3 Licences uniques

Vous avez besoin d'une connexion internet pour activer la licence que vous avez acquise, soit en tant que licence connectée à votre ordinateur ou sur un hardlock USB.

Aller sur <u>codemeter.relux.com</u> et suivez les étapes qui vous sont demandées. Pour les licences utilisant un hardlock USB, merci de simplement connecter ce dernier à votre ordinateur.

| SYSTEMS F                                                                                                    | Français         |  |
|----------------------------------------------------------------------------------------------------|------------------|--|
| Accueil Mise à jour automatique                                                                                                    |                  |  |
| Bienvenue au CodeMeter License Central WebDepot                                                                                                    |                  |  |
| Bienvenue au CodeMeter License Central WebDepot. Vous pouvez transférer vos licences sur votre CmCo<br>WebDepot. Veuillez saisir votre ticket et cliquez sur "Suivant". | intainer avec le |  |
| Ticket                                                                                                    |                  |  |
| Suivant                                                                                                    |                  |  |
| © WIBU-SYSTEMS sari                                                                                                    |                  |  |
| Avis juridique   CodeMeter License Central WebDepot v16.12.173.500.ws                                                                                                   |                  |  |
|                                                                                                    |                  |  |
|                                                                                                    |                  |  |

Entrez le numéro de ticket que vous avez obtenu de Relux et cliquez sur "Suivant". Vous recevrez généralement le numéro de ticket par e-mail ou par la boutique en ligne

| <b>LUIBU</b><br>SYSTEMS           |                           |              | Français          |  |
|-----------------------------------|---------------------------|--------------|-------------------|--|
| Accueil Mes licences              | Mise à jour automatiqu    | це           |                   |  |
| Mes licences                      |                           |              |                   |  |
| Nom                               | Activé Sur                | CmContainer  | Statut            |  |
| Relux Add-on                      |                           |              | Disponible: 1 (1) |  |
| Activation des licences           |                           |              |                   |  |
| © WIBU-SYSTEMS sarl               |                           |              |                   |  |
| Avis juridique   CodeMeter Licens | se Central WebDepot v16.1 | 2.173.500.ws |                   |  |
|                                   |                           |              |                   |  |
|                                   |                           |              |                   |  |
|                                   |                           |              |                   |  |
|                                   |                           |              |                   |  |
|                                   |                           |              |                   |  |

"Activation des licences" cliquez.

| Accueil Mes licences Mise à jour automatique                                                                                                    |                       |
|----------------------------------------------------------------------------------------------------|-----------------------|
| Licences disponibles                                                                                                    |                       |
| Pour activer vos licences:<br>1. Sélectionnez les licences que vous souhaitez activer.<br>2. Sélectionnez le CmContainer connecté localement sur lequel vous souhaitez transférer les licences.<br>3. Click "Activer les licences sélectionnées maintenant". |                       |
| Nom Activé Sur CmContainer Statut                                                                                                    |                       |
| Relux Add-on     Disponible: 1 (1)                                                                                                    |                       |
| Choisissez un CmContainer         Obtenez automatiquement le CmContainer v         O         Activer les licences sélectionnées maintenant         Transfert de                                                                                              | te licence hors ligne |
| Mes licences                                                                                                    |                       |

- Sélectionnez les licences que vous souhaitez activer
- Sélectionnez le CmContainer connecté localement sur lequel vous souhaitez transférer les licences.
- Cliquez sur "Activer les licences sélectionnées maintenant"

#### Activation Hors Connexion

Si la licence doit être liée à un ordinateur sans accès à Internet, veuillez effectuer les étapes cidessus sur un système connecté à Internet et, à la fin, sélectionnez « Transfert de licences Hors Connexion » au lieu de "Activer les licences sélectionnées maintenant »

## 4 Licence Réseau

Si vous avez acquis une licence réseau, "Codemeter User Runtime" doit être installé et configuré sur le serveur de licences. Le serveur de licences doit disposer d'une interface USB libre pour le verrouillage USB.

### 4.1 Serveur de licences

#### 4.1.1 Installation du CodeMeter User Runtime

CodeMeter User Runtime peut être téléchargé directement sur le site Web du fabricant par un certain nombre de plates-formes différentes

https://www.wibu.com/support/user/downloads-user-software.html

#### 4.1.2 Configuration du "CodeMeter User Runtime »

CodeMeter doit être configuré comme un *Serveur Réseau*. L'installation peut être effectuée via l'interface du site internet.

http://localhost:22350/configuration/server\_access.html

| SYSTEMS                    | CodeMeter WebAdmin C   |                               |              |                 | C⊶   |            |
|----------------------------|------------------------|-------------------------------|--------------|-----------------|------|------------|
| bleau de bord              | CmContainer ~          | Monitorage des licences ~     | Diagnostic ~ | Configuration ~ | Info | rmation 📌  |
| Configuration du           | i serveur 🔰 L'accès d  | u serveur                     |              |                 | 0    | 🔲 Français |
| L'accès du s               | erveur Les au          | orisations d'accès de licence |              |                 |      |            |
| Serveur de                 | e réseau               |                               |              |                 |      |            |
| O Désactivé                |                        |                               |              |                 |      |            |
| <ul> <li>Activé</li> </ul> |                        |                               |              |                 |      |            |
| Port résea                 | au *:                  | 22350                         |              |                 |      |            |
| -Serveur C                 | mWAN                   |                               |              |                 |      |            |
| Désactivé                  |                        |                               |              |                 |      |            |
| O Activé                   |                        |                               |              |                 |      |            |
|                            |                        |                               |              |                 |      |            |
|                            |                        | Destaura las altra            | and street   |                 |      |            |
|                            | Valid                  | Restaurer les valeurs         | par defaut   |                 |      |            |
| (*) Les modificat          | ions ne prendront effe | t qu'après un redémarrage.    |              |                 |      |            |
|                            |                        |                               |              |                 |      |            |
|                            |                        |                               |              |                 |      |            |
|                            |                        |                               |              |                 |      |            |

#### 4.1.3 Activate the licence

Il est préférable d'activer la licence directement sur le serveur de licences. Pour se faire, suivez les instructions du chapitre 3.

### 4.2 Client

#### 4.2.1 Installation de ReluxDesktop

Voir chapitre 2.

#### 4.2.2 ReluxDesktop ne peut pas trouver de licence

Si l'add-on dans ReluxDesktop en téléchargement ne peut pas trouver la licence qui a déjà été activée sur le serveur, il peut être nécessaire d'entrer l'adresse IP du serveur de licences dans la liste de recherche du serveur.

Cela se fait, encore une fois, via l'interface web. <u>http://localhost:22350/configuration/server\_search\_list.html</u>

| SYSTEMS          | CodeMeter WebAdmin  |                           |              |                 |               |
|------------------|---------------------|---------------------------|--------------|-----------------|---------------|
| bleau de bord    | CmContainer ~       | Monitorage des licences ~ | Diagnostic ~ | Configuration ~ | Information 📌 |
| Configuration de | base Liste de rech  | erche des serveurs        |              |                 | Français      |
| Liste de rech    | herche des serveurs | Proxy WebAdmin            | Sauvegarde   |                 |               |
| Liste de re      | echerche des se     | erveurs                   |              |                 |               |
| Aucun serve      |                     |                           |              |                 |               |
| + Ajoute         | ez d'un nouveau sei | veur                      |              |                 |               |
|                  |                     |                           |              |                 |               |
|                  | Valide              | Restaurer les valeurs p   | ar défaut    |                 |               |
|                  |                     |                           |              |                 |               |
|                  |                     |                           |              |                 |               |
|                  |                     |                           |              |                 |               |
|                  |                     |                           |              |                 |               |
|                  |                     |                           |              |                 |               |
|                  |                     |                           |              |                 |               |
|                  |                     |                           |              |                 |               |

#### Siège principal

Relux Informatik AG Kaspar Pfeiffer-Str. 4 4142 Münchenstein Switzerland T: +41 61 333 07 70 W: relux.com E: info@relux.com

#### **Relux Support**

Lundi- Jeudi 10:00 – 12:00 h und 14:00 – 16:00 h Hotline: +41 61 333 07 73 W: support.relux.com E: support@relux.com

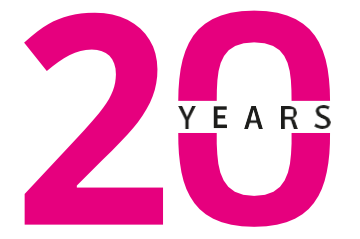

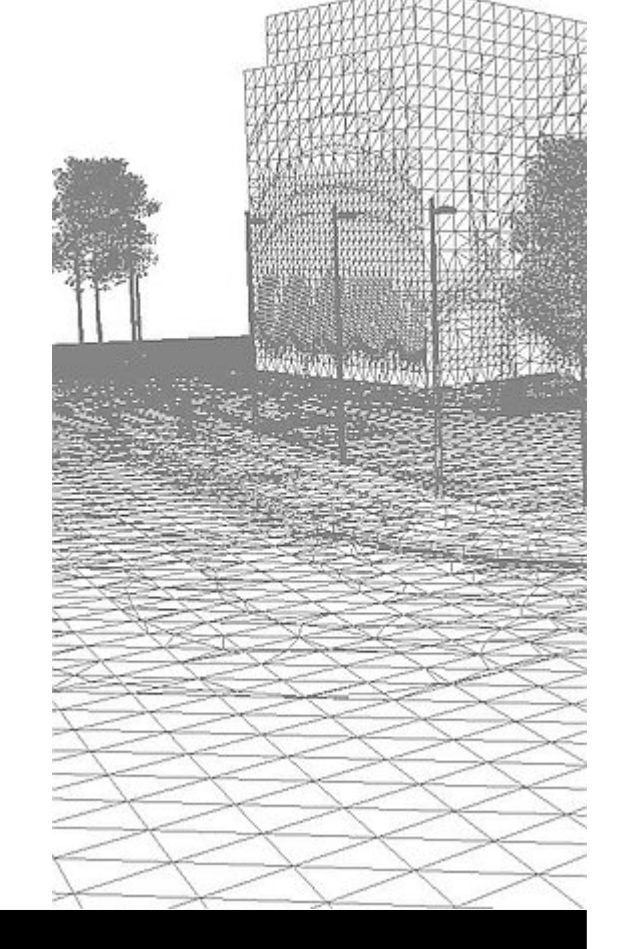

Droits image: Relux Informatik AG © COPYRIGHT – TOUS DROITS RÉSERVÉS – RELUX INFORMATIK AG